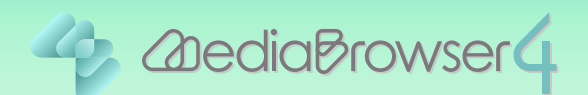

# 動画を結合する

#### はじめに

- ■本書では複数のファイルを1つに結合する方法を説明しています。
- ビデオカメラで撮影したファイルをあらかじめパソコンに取り込んでおいてください。

■編集後は新たにファイルが書き出され、元のファイルはそのまま残ります。

#### 操作方法.

】 Everio MediaBrowser 4 を起動します。

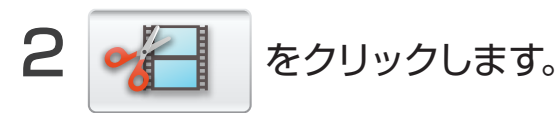

| ファイル(F) 編集(E) 表示(V)       | ウインドウ(W) 設定(S | ) ヘルプ(H) |             |       |     |      |               |
|---------------------------|---------------|----------|-------------|-------|-----|------|---------------|
| + +                       |               |          |             |       |     | 取以达み | <u>-</u> , [, |
| デバイス                      | <             | 月: 1     | 2 3 4       | 5 0 7 | 0 9 |      |               |
| JVCCAM_APP (F)            | 2012/5        |          |             |       |     |      |               |
| ディオカメラ (H)                | E             | 月 20     | 火           | *     | 木   | 金    | ± 5           |
|                           |               |          | 5M 1        | 2     | 0   | -    |               |
| ライブラリ                     |               |          |             |       |     |      |               |
| 「すべて表示                    | 6             | 7        | 8           | 9     | 10  | 11   | 12            |
| → // コーザーリスト              |               |          |             |       |     |      |               |
| 《汕名称未設定                   |               | AL BUCK  |             |       |     |      |               |
| 前 スマートリスト                 | 13            | 14       | 15          | 16    | 17  | 18   | 19            |
| ▲最近読み込んだファイル              |               |          |             |       | 2 M |      |               |
| )回最近編集したファイル<br>(のトレーリーニト | 20            | 21       | 22          | 23    | 24  | 25   | 26            |
| * 編集したファイル                |               |          | Carlo Carlo |       |     |      |               |
|                           |               |          |             |       |     |      |               |
| マップロードリスト                 | 27            | 28       | 29          | 30    | 31  |      |               |
|                           |               |          |             |       |     |      |               |
|                           |               |          |             |       |     |      |               |
|                           |               |          |             |       |     |      |               |
|                           | I. I.         |          | I. I.       |       |     |      |               |
|                           | You The       | f        | 12 6        | 0     |     |      |               |

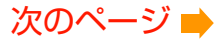

3 対象のファイルを、画面内 の領域にドラッグ&ドロップします。

| Beverio MediaBrowser 4 BE |                    |           |           |                                                                                                    |            | - 0 - X  |
|---------------------------|--------------------|-----------|-----------|----------------------------------------------------------------------------------------------------|------------|----------|
| ファイル(F) 編集(E) 表示(V)       | ) ウインドウ(W) 設定(5) · | ヘルプ(H)    |           | 1                                                                                                    |            |          |
| 動画権                       | i果 S               | Step 1 St | ap 2 51   | (ep 3 Ste)                                                                                                    | p 4        |          |
|                           | 1999 8 <u>-</u> 40 |           | 9         |                                                                                                    |            | RUIZA L. |
| デバイス                      | オペアキテ              |           |           |                                                                                                    | attemante. | サルマ語的    |
| JVCCAM_APP (F.)           |                    |           |           |                                                                                                    |            |          |
| のビデオカメラ(0)                |                    | 27        |           | State of Lot of Lot of | 23 No.     | SUT SE   |
| のビテオカメラ(H)                |                    |           | 1/#####   | Distancer.                                                                                                    |            |          |
| ライブラリ                     |                    | 0002      | 0003      | 0004                                                                                                    | 0005       | 0006     |
| (f)すべて表示                  | 1000               |           | 1000      |                                                                                                    |            |          |
| カレンダー                     |                    | Calum -   |           |                                                                                                    |            |          |
| シューザーリスト                  | 0007               | 0008      | 0009      |                                                                                                    |            |          |
| 1 名称未設定                   |                    |           |           |                                                                                                    |            |          |
| r 🕅 スマートリスト               |                    |           |           |                                                                                                    |            |          |
| ▲ 最近読み込んだファイル             |                    |           |           |                                                                                                    |            |          |
| 「自豪近編集したファイル              |                    |           |           |                                                                                                    |            |          |
| 「風トップレート                  |                    |           |           |                                                                                                    |            |          |
| ≪「編集したファイル」               | Step 1             | 候補の道      | 星択        |                                                                                                    |            |          |
|                           | ストーリーボード           |           |           | জি র                                                                                                    | 祝坂目を除く     | すべて除く    |
| 1970-1971                 |                    |           |           |                                                                                                    |            |          |
|                           |                    |           | <b>T</b>  |                                                                                                    |            | •        |
|                           |                    | 7         |           |                                                                                                    |            | •        |
|                           |                    | (HIN)     |           | Maria                                                                                                    |            |          |
| ( _ m _ )                 |                    |           | • • • • • |                                                                                                    |            | •••••    |
|                           | アイテム数: 4/99        | 1897      | 1         | 20                                                                                                    | ~          | キャンセル    |
|                           | 再生時間: 00:00:05     | 0.45      |           |                                                                                                    |            |          |

\* 違うファイルをドラッグ&ドロップした場合は、画面内 の の領域でファイルを クリックしてから、 **選択項目を除く** をクリックしてください。

#### 4 ドラッグ&ドロップでファイルの順番を並べ替えます。

結合後は左のファイルから順に再生されます。お好みで並べ替えてください。

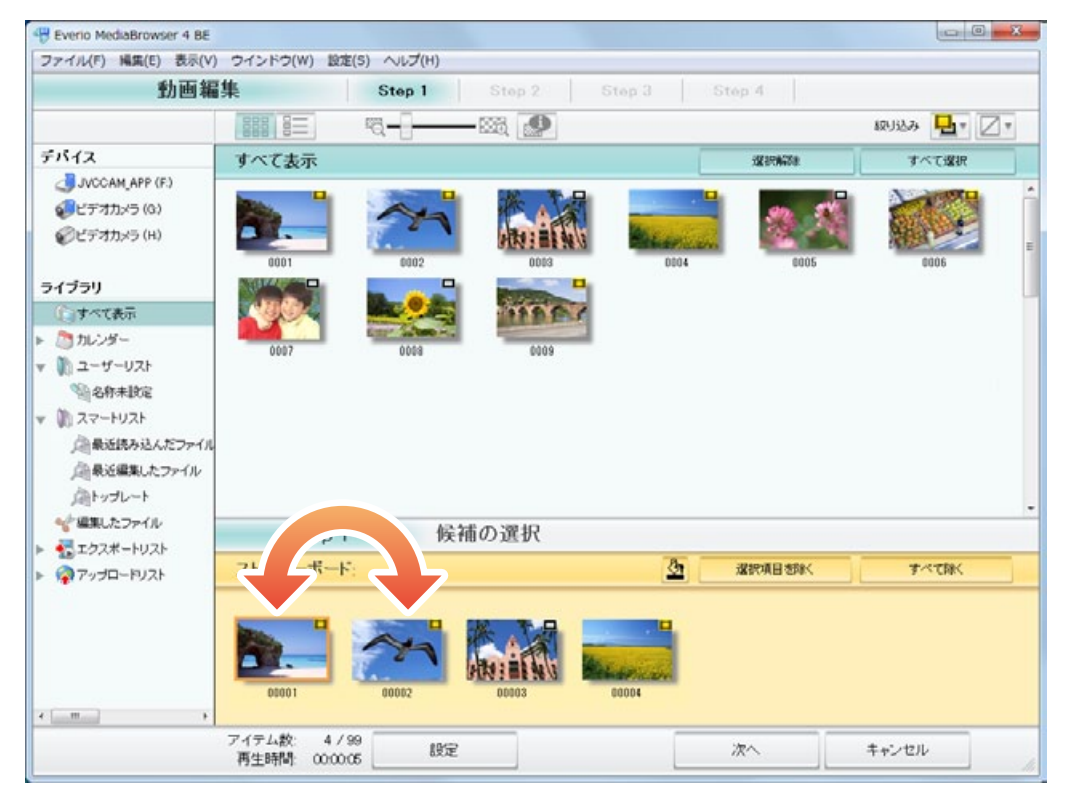

| ファイル(F) 編集(E) 表示(V)                                                                                                    | ウインドウ(W) 設定(S) ヘルプ(H) |                 |           |
|----------------------------------------------------------------------------------------------------|-----------------------|-----------------|-----------|
| 動画編                                                                                                    | Step 1 Step 2 S       | itep 3 Step 4   |           |
|                                                                                                    | III II                |                 | 893333 日。 |
| デバイス                                                                                                    | すべて表示                 | XX ATMATE       | すべて選択     |
| <ul> <li>JVCCAM_APP (F.)</li> <li>ジビデオカメラ (0.)</li> <li>ジビデオカメラ (H.)</li> </ul>                                                     | 💽 🥋 🕍                 |                 |           |
| ライブラリ                                                                                                    |                       | 0004 0005       | 0006      |
| <ul> <li>うれンダー</li> <li>ユーザーリスト</li> <li>名称未設定</li> <li>スマートリスト</li> <li>最近現み込んだファイル</li> <li>最近編集したファイル</li> <li>通りブレート</li> </ul> | 0007 0008 0009        |                 |           |
|                                                                                                    | Step 1 候補の選択          |                 |           |
| * 編集したファイル                                                                                                    |                       | <b>选</b> 選択項目想候 | TALEN     |
| ☆編集したファイル ■ 転 エクスポートリスト ● ② アップロードリスト                                                                                               | ストーリーホート              |                 |           |

## 6 [次へ]をクリックします。

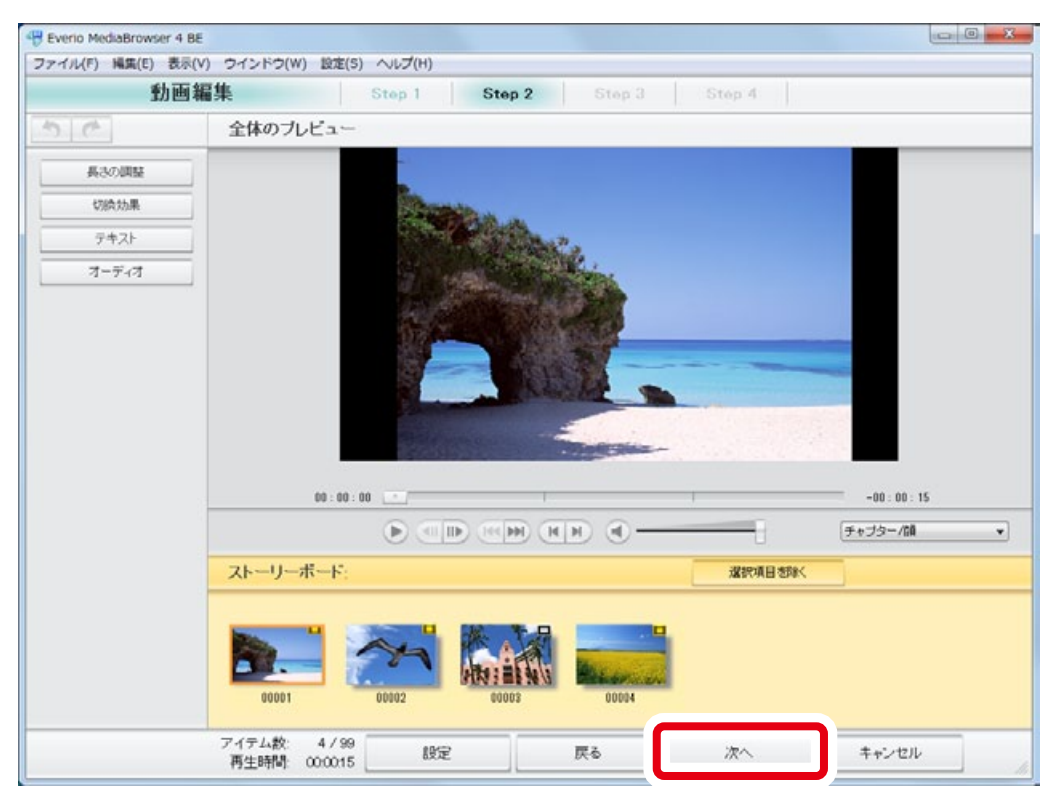

#### 次のページ 🍑

### 7 タイトルを入力します。

ここで入力したタイトルが、編集したファイルのタイトルになります。

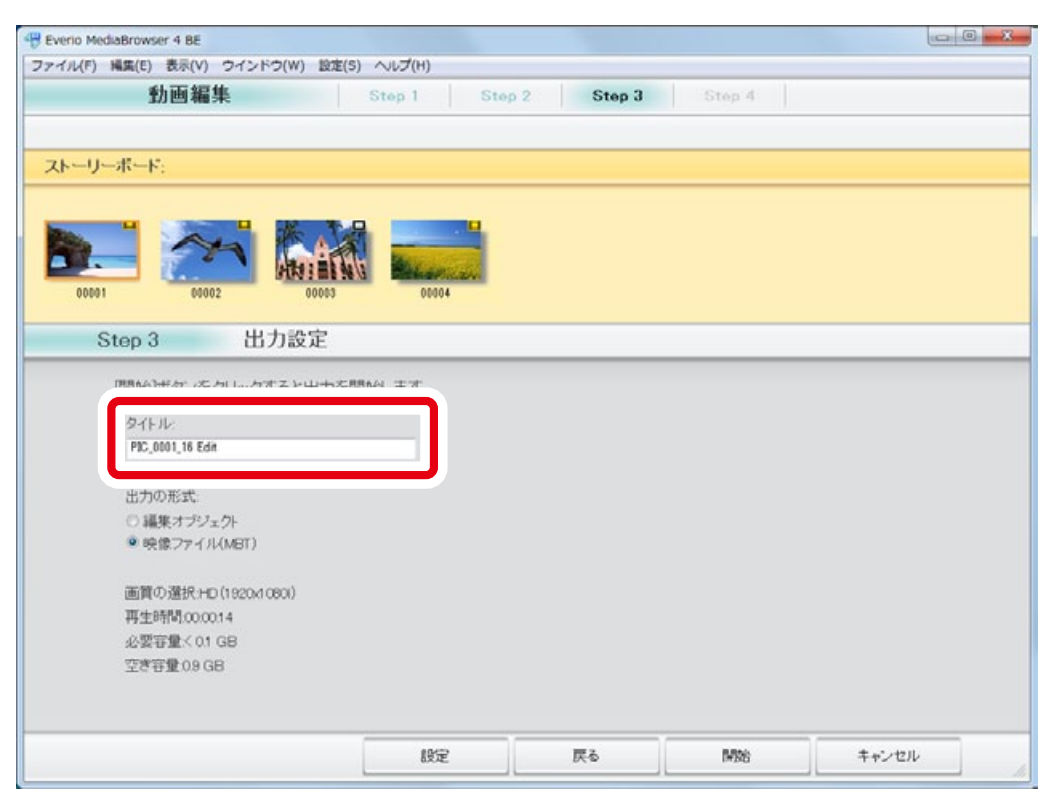

#### 8 「出力の形式」を [映像ファイル (MBT)] にします。

| Evenio MediaBrowser 4 BE<br>アイル(F) 編集(E) 表示(V) ウインドウ(W) 設定 | E(S) ヘルプ(H) |          |        |  |
|------------------------------------------------------------|-------------|----------|--------|--|
| 動画編集                                                       | Step 1 Step | 2 Step 3 | Stép 4 |  |
| ストーリーボード:                                                  |             |          |        |  |
| 00001 00002 00005                                          | 0004        |          |        |  |
| Step 3 出力設定                                                |             |          |        |  |
| 【開始】ボタンをクリックすると出力?                                         | を開始します。     |          |        |  |
| タイトル:<br>PIC_0001_16 Edin                                  |             |          |        |  |
| 出力の形式                                                      |             |          |        |  |
| ○ 編集オブジェクト<br>● 映像ファイル(MBT)                                |             |          |        |  |
| 画質の選択HD(19204060)                                          |             |          |        |  |
| 再生時間.00.0014                                               |             |          |        |  |
| 必要音量(0)GB<br>空ぎ容量(0)GB                                     |             |          |        |  |
|                                                            |             |          |        |  |
|                                                            |             |          |        |  |

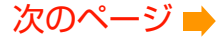

9 [開始]をクリックします。

| オカル(r) Mail(r) Do(()<br>動画編<br>ストーリーボード: | ま<br>集         | Step 1 Ste | p 2 Step 3 | Step 4 |       |
|------------------------------------------|----------------|------------|------------|--------|-------|
| ストーリーボード:                                |                |            |            |        |       |
|                                          |                |            |            |        |       |
|                                          |                |            |            |        |       |
| Step 3                                   | 出力設定           |            |            |        |       |
| [開始]ボタンを                                 | クリックすると出力を     | 間始します。     |            |        |       |
| タイトル                                     |                |            |            |        |       |
| PIC_0001_16 E                            | in .           |            |            |        |       |
| 出力の形式                                    |                |            |            |        |       |
| ◎ 編集オブシ                                  | ェクト            |            |            |        |       |
| ● 映像ファイ                                  | (MBT)          |            |            |        |       |
| 面質の確認+                                   | 0 (1920/40800) |            |            |        |       |
| 再生時間.000                                 | 0.14           |            |            |        |       |
| 必要容量< 0                                  | GB             |            |            |        |       |
| 空き容量(0.9)                                | 38             |            |            |        |       |
|                                          |                |            |            |        |       |
|                                          |                | 19:5       |            | Mok    | キャンセル |

# 10 ファイルの結合が開始されます。

| rrio MediaBrowser 4 BE | W) 協定(5) ヘルブ(4) |        |        |        |     |  |
|------------------------|-----------------|--------|--------|--------|-----|--|
| 動画編集                   | Step 1          | Step 2 | Step 3 | Step 4 |     |  |
|                        | 00004           |        |        |        |     |  |
| Step 4 映像              | ファイルの作成         |        |        |        | 17% |  |
|                        |                 |        |        |        | 1   |  |
|                        |                 |        |        |        |     |  |
|                        |                 |        |        |        |     |  |
|                        |                 |        |        |        |     |  |
|                        |                 |        |        |        |     |  |
|                        |                 |        |        |        |     |  |
|                        |                 |        |        |        |     |  |

\* 進捗バーが 100% になるまでしばらくお待ちください。

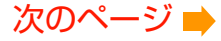

# 1 メッセージを確認してから [はい]をクリックします。

| アイル(F) 編集(E) 表示(V) ウインドウ(W) 設定(S) ヘルブ(H)                                                                                                    |       |
|----------------------------------------------------------------------------------------------------|-------|
| 動画編集 Step 1 Step 2 Step 3 Step 4                                                                                                    |       |
| ストーリーボード:         0001       0002       0000       0004         0001       0002       0004         Step 4       映像ファ・<br>映像ファ・バルの作成中       Eveno MediaBrowser 4 BE         「「」 たいここの機能を執了してブラウザー画面へ戻りますか?         「」 いいえ(加)」 | 100%  |
|                                                                                                    | キャンセル |

➡ ファイルの結合が完了しました。

# 12 結合したファイルは [編集したファイル]に表示されます。

| Everio MediaBrowser 4 BE                                                                        |            |             |                     |                  |           |          | ж    |
|-------------------------------------------------------------------------------------------------|------------|-------------|---------------------|------------------|-----------|----------|------|
| ファイル(F) 編集(E) 表示(V)                                                                             | ウインドウ(W) 股 | を(S) ヘルプ(H) |                     |                  |           |          |      |
| + **                                                                                            |            | 1           | P                   | <b>O</b> fee   E | 1.        | 線1込み 💾 🛛 | 2*   |
| デバイス                                                                                            | 編集したファイ    | IL.         | 0                   | 桃出               | 12 Trials | すべて選択    |      |
| ፈ) JVCCAM_APP (F)<br>のビデオカメラ (G)                                                                | サムネイル      | タイトル        | 操影日                 | 再生時間             | ファイルサイズ   | ファイルの種類  | 77   |
| <i> </i>                                                                                        |            | 00001 Edit  | 2012/05/30 12:21:57 | 00:00 12         | 25.79 MB  | AVCHD    | 16.9 |
| ライブラリ                                                                                           |            |             |                     |                  |           |          |      |
| <ul> <li></li></ul>                                                                             |            |             |                     |                  |           |          |      |
| <ul> <li>● おやきまえを</li> <li>▼ 第 スマートリスト</li> <li>▲ 報道法み込んだファイル</li> <li>▲ 日本の中国・トラーイル</li> </ul> |            |             |                     |                  |           |          |      |
| 全場知したファイル                                                                                       | ו          |             |                     |                  |           |          |      |
|                                                                                                 |            |             |                     |                  |           |          | Τ    |
| ·                                                                                               |            |             |                     |                  |           |          |      |
| *                                                                                               | You 🚺      | li f        | € ⊗                 |                  |           |          |      |